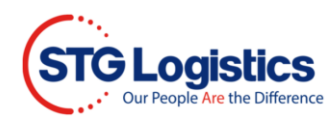

## **Shipment Tracking Reporting**

To complete these processes, you will need to Login.

Click the Alerts tab.

| _ | Home                | Containers ITs Exports | Air Imports Air Exports PWS CE | S Report Alerts | I alance Due | My Account | STG Transportation |  |
|---|---------------------|------------------------|--------------------------------|-----------------|--------------|------------|--------------------|--|
| Γ |                     |                        |                                |                 | _            |            |                    |  |
|   | Location            | Alert Name             | Deactivate on                  | For             | Status       | Email      | Action             |  |
|   | No alerts scheduled |                        |                                |                 |              |            |                    |  |
|   | Add alert           |                        |                                |                 |              |            |                    |  |
|   |                     |                        |                                |                 |              |            |                    |  |

Click Add Alert button and the Add Alert window will appear.

| All Locations 🗸 🗸                                                             | Add Alert                                                                                                    |          |
|-------------------------------------------------------------------------------|----------------------------------------------------------------------------------------------------|----------|
| Home Containers ITs Exports Location Alert Name No alerts scheduled Add alert | Alert Name         Deactivate on         Jocation         Atlanta - Corp Pkwy         Status         Discharged from vessel         Send alert for         Container         Email Address         sdidonato@stgusa.com         Confirm Email |          |
| CTS LOCATIONS TECHNOLOGY                                                      | Save alert                                                                                                    | <b>.</b> |

Enter name for the Alert and Deactivate date.

| Add Alert                   |                          | ( |
|-----------------------------|--------------------------|---|
| Alert Name<br>Deactivate on |                          |   |
| Location                    | Atlanta - Corp Pkwy 🗸    |   |
| Status                      | Discharged from vessel 🗸 |   |
| Send alert for              | Container V              |   |
| Email Address               |                          |   |
| Confirm Email               |                          |   |
|                             | Save alert               |   |

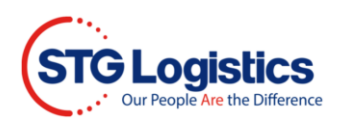

Enter the pickup Location.

| Add Alert                      |                                                                                                    | × |
|--------------------------------|----------------------------------------------------------------------------------------------------|---|
| Alert Name<br>Deactivate on    | 31                                                                                                    |   |
| Location                       | Atlanta - Corp Pkwy 🗸                                                                                                    |   |
| Status<br>Send alert for       | Atlanta - Corp Pkwy<br>Atlanta - Tradeport Drive<br>Bensenville - Supreme Dr<br>Bensenville - Thorndale Ave                                            |   |
| Email Address<br>Confirm Email | Charleston - Ashley Phos Dr<br>Charleston - Technology Dr<br>Chicago - Wood Dale<br>Chicago - Elk Grove<br>City of Industry                            |   |
|                                | Dallas<br>Houston<br>Houston - Distribution<br>Fairburn<br>Jamaica<br>Los Angeles<br>Long Beach<br>Miami<br>New Jersey - Kearny<br>New Jersey - Linden | 2 |

Enter the Status change/trigger for the alert.

| dd Alert       |                                                                                     | 2 |
|----------------|-------------------------------------------------------------------------------------|---|
| Alert Name     |                                                                                     |   |
| Deactivate on  | 31                                                                                  |   |
| Location       | Atlanta - Corp Pkwy 🗸                                                               |   |
| Status         | Discharged from vessel 🗸                                                            |   |
| Send alert for | Discharged from vessel<br>Pier ready<br>Pier LFD                                    |   |
| Email Address  | Dispatched driver<br>Out gated at terminal                                          |   |
| Confirm Email  | Date in at CFS<br>Available for pick up at CFS<br>Returned to steamship line        |   |
|                | IPI load departure                                                                  |   |
|                | IPI load ETA<br>IPI load arrival<br>Warehouse hold placed<br>Warehouse hold removed |   |

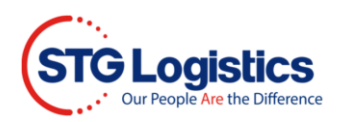

Define the alert criteria in the Send alert for area.

| Add Alert       |                          |  |
|-----------------|--------------------------|--|
| Alert Name      |                          |  |
|                 |                          |  |
| Deactivate on   | 31                       |  |
| Location        | Atlanta - Corp Plawy     |  |
|                 |                          |  |
| Status          | Discharged from vessel   |  |
| Send alert for  | Container 🗙              |  |
|                 |                          |  |
|                 | Container<br>Master Bill |  |
| Email Address   | AMS House Bill           |  |
| Confirm Email   | Cust Ref                 |  |
| Contract Entern | IT Number                |  |
|                 | Load Number              |  |
|                 | Origin                   |  |
|                 | Destination              |  |

## Enter and confirm the Email Address.

| Add Alert      |                            | X        |
|----------------|----------------------------|----------|
| Alert Name     |                            | <b>^</b> |
| Deactivate on  | 31                         | - 1      |
| Location       | Atlanta - Corp Pkwy 🗸      | - 1      |
| Status         | Discharged from vessel 🔹 🗸 | - 1      |
| Send alert for | Container 🗸                | - 1      |
| Empil Addrocc  |                            | - 1      |
| Email Address  |                            |          |
| Confirm Email  |                            | - 1      |
| -              | Save alert                 | - 1      |
|                |                            | · .      |

## Click Save Alert to save the alert

| Add Alert      |                          | X |
|----------------|--------------------------|---|
| Alert Name     |                          |   |
| Deactivate on  | 31                       |   |
| Location       | Atlanta - Corp Pkwy 🗸    |   |
| Status         | Discharged from vessel 🔹 |   |
| Send alert for | Container 🗸              |   |
|                |                          |   |
| Email Address  |                          |   |
| Confirm Email  |                          |   |
|                |                          |   |
|                | Save alert               | - |
|                |                          |   |